### BỘ GIÁO DỤC VÀ ĐÀO TẠO TRƯỜNG ĐẠI HỌC ĐÔNG Á

CỘNG HÒA XÃ HỘI CHỦ NGHĨA VIỆT NAM Độc lập - Tự do - Hạnh phúc

Số: /HD-ĐHĐA-ĐBCL

Đà Nẵng, ngày tháng năm 2022

# HƯỚNG DẪN ĐĂNG KÝ THI HSK TẠI TRUNG TÂM KHẢO THÍ VÀ ĐÀO TẠO TIẾNG TRUNG ĐIỂM THI HSK ĐẠI HỌC ĐÔNG Á

#### Bước 1:

Thí sinh vào trang đăng ký dự thi https://www.chinesetest.cn/. Sau đó, các bấm vào "注册" (Đăng ký ) để đăng ký một tài khoản trên hệ thống. *(hình 01)* 

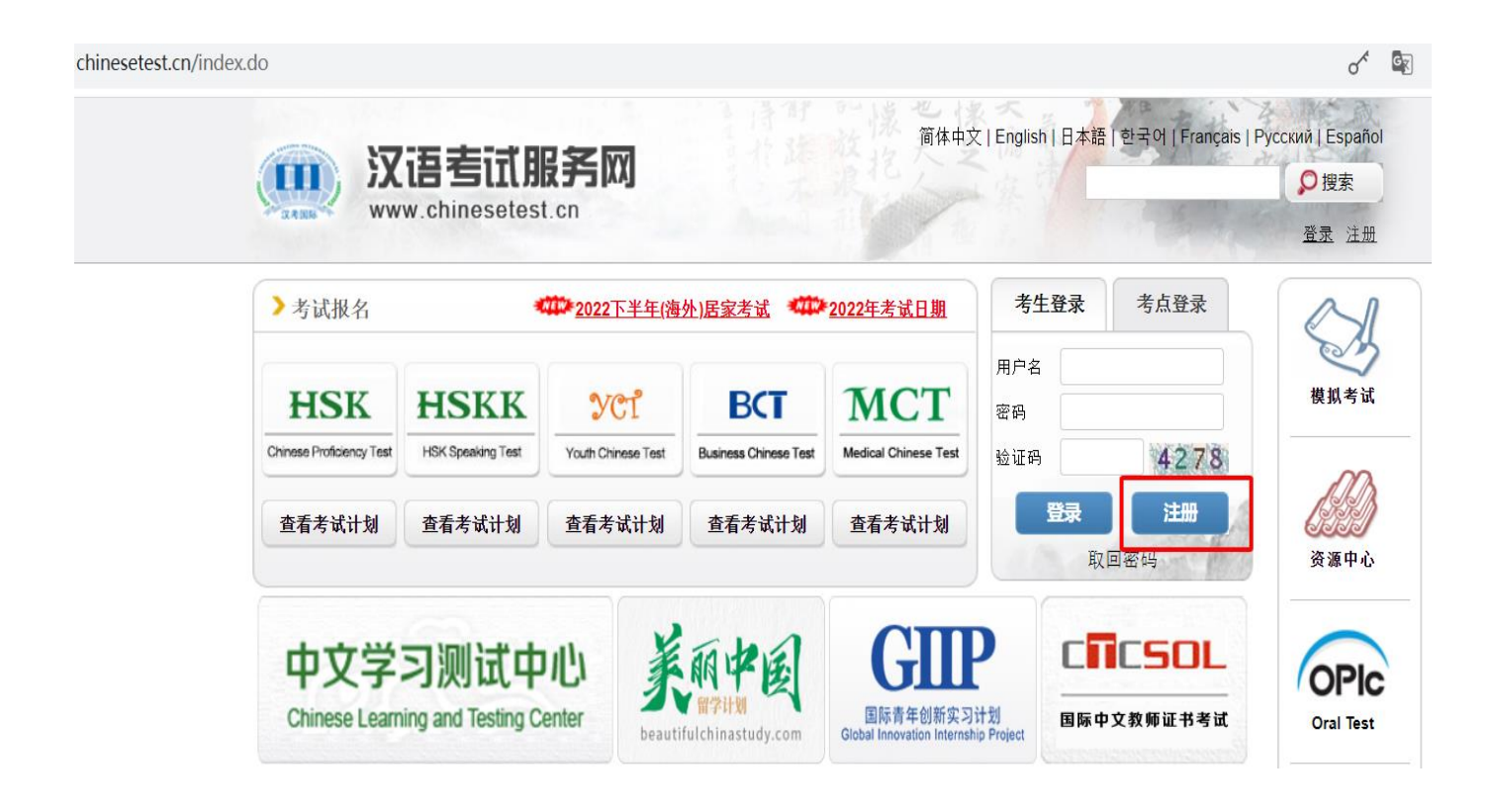

Hình 01

Sau đó thí sinh điền đầy đủ thông tin tài khoản theo yêu cầu để thiết lập một tài khoản cá nhân như hình 02:

- (1) Email 地址 (nhập email): Email phải là email thường dùng để nhận mã POT của hệ thống, tránh dùng email icloud. Email sẽ là tên đăng nhập của thí sinh
- (2) 密码 (确认密码): đặt mật khẩu và nhập lại mật khẩu, chú ý mật khẩu gồm 8 ký tự và không có các ký tự đặc biệt như #, ^...
- (3) 国籍(Quốc tịch): chọn 1 quốc tịch của bạn
- (4) 母语 (Ngôn ngữ chính):chọn 1 ngôn ngữ chính của bạn
- (5) 出生日期 (ngày tháng năm sinh): Chọn ngày sinh của bạn đúng với giấy tờ tùy thân
- (6) 您是(bạn là): 学生(học sinh) 在职人员 (đã đi làm) 其他(自由职业)(nghề tự do khác)
- (7) 您学习汉语多长时间(Bạn học tiếng Hán bao lâu): Chọn thời gian học phù hợp
- (8) 你为什么学习汉语 (sao bạn học tiếng Hán): chọn 1 mục đích
- (9) 你从哪里知道汉语考试 (bạn biết đến HSK qua kênh nào): chọn 1 kênh thông tin về HSK
- (10) 验证码 (Mã xác thực): nhập mã xác thực bên cạnh vào.Sau khi điền đầy đủ thông thi thí sinh "提交"(gửi đi)

)s://ceshi.chinesetest.cn/uregisterstart.do

|                 | 用户注册                          |                                                  |
|-----------------|-------------------------------|--------------------------------------------------|
|                 | (以下带*表示必填                     | 项 )                                              |
| Email 地址:       | chinesetestdn@gma             | ⊘ * 请输入常用的的邮箱地址,以便及时获取验证信息                       |
| 密码:             | •••••                         | ⊘ * 至少为8位,且不包含#、^号字符                             |
| 密码确认:           | •••••                         | ⊘ * 和密码保持一致!                                     |
| 国籍:             | 越南 VIET NAM V                 |                                                  |
| 母语:             | 越南语 Vietnames( ¥              |                                                  |
| 出生日期:           | 1980-08-07                    | *点击选择日期                                          |
| 您是:             | ○学生 ● 在职人员 ○ 其他               | (自由职业)                                           |
| 请选择:            | <ul> <li>         ・</li></ul> | 效府机关及事业单位 ○使馆及外交人员 ○IT业<br>汽车业 ○旅游业 ○运输业 ○农业 ○军事 |
| 你学习汉语多长时间了:     | 5年 Five years 🗸 🗸             | * 请选择                                            |
| 你为什么要学习汉语:      | 研究 🗸                          |                                                  |
| 你从哪知道汉语考试的:     | 老师                            |                                                  |
| 验证码:            | 1484 1484                     | * 看不清,请点击刷新<br>①验证码错误                            |
| ✓ 我已阅读并同意《注册协议》 | 《汉语考试考生隐私保护指引》                | * 请阅读注册协议                                        |
|                 | 提夺                            | <b>新</b> 第                                       |

Hình 02

Sau khi thí sinh "提交"(gửi đi) thành công hệ thống sẽ chuyển qua trang đăng ký thi . Nhấn vào "立即报名" (Đăng ký thi) *(hình 03)* 

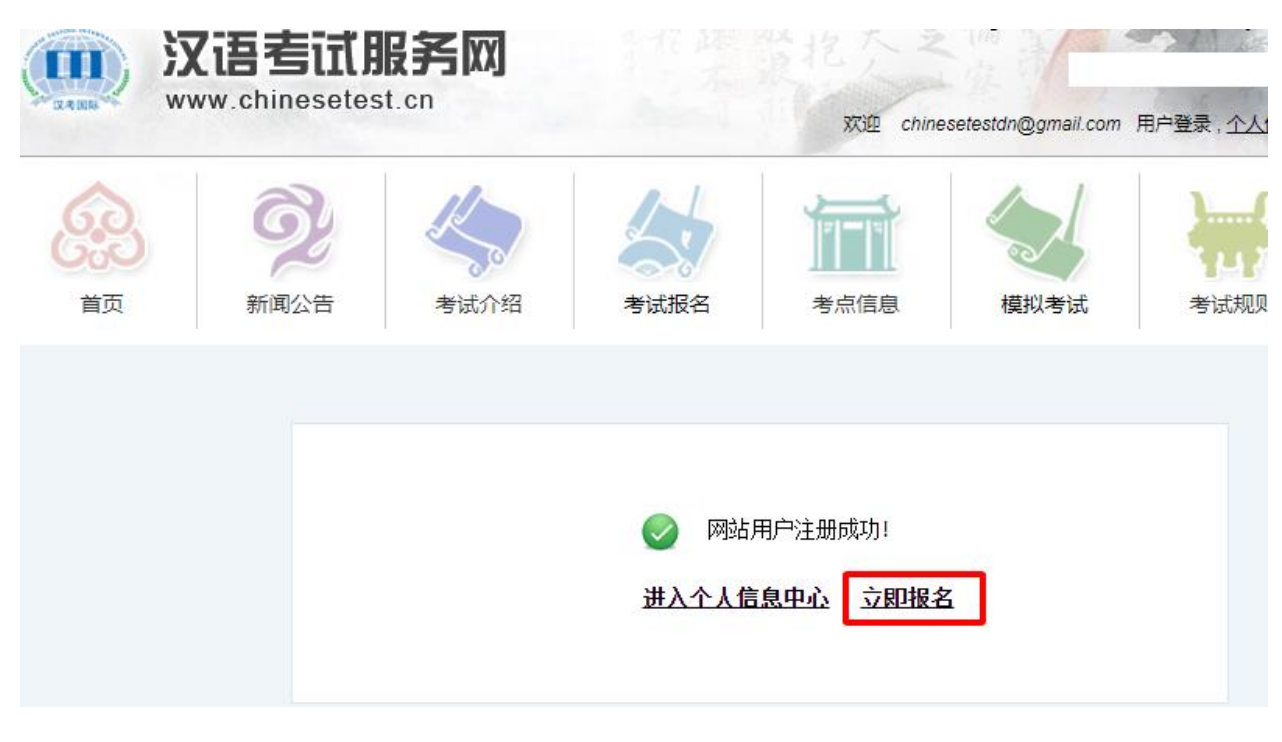

Hình 03

# Bước 2: ĐĂNG KÝ THI Chọn cấp độ muốn đăng ký dự thi đề ghi danh

| (3.4.00B) | www.chinesetest. | cn         | X          |              | il.com 用户登录, <u>个人信息中</u> |
|-----------|------------------|------------|------------|--------------|---------------------------|
|           | 》汉语水平考试HSK       | > 汉语水平口语考试 | > 中小学生汉语考试 | ▶ 商务汉语考试BCT  | > 医学汉语水平考试                |
|           | 46.5             | ) НSK—级报   | 名          | Correction H | SK (7-9) 级报名              |
| 新闻公告      | 46.5             | → НSK二级报   | 名          | 6.9          | HSK三级报名                   |
| 考试介绍      | 46.5             | НSK四级报     | 名          | 63           | HSK五级报名                   |
| 考试报名      | 200              |            | la la      |              |                           |

Sau đó điền các thông tin địa điểm thi, hình thức thi, thời gian thi như hình dưới *(hình 04)*. Sau đó nhấn vào "提交" (Gửi đi)

| 1 | 选择考点 | 2 | 填写资料 | 子 上传照片 | 4 | 信息确认 | <b>√</b> | 预报名成功 |
|---|------|---|------|--------|---|------|----------|-------|
|   |      |   | ~    |        |   |      | •        |       |

HSK五级 --报名--考点选择

|           |                                                    | (#31.5.1.¥-3+4        |
|-----------|----------------------------------------------------|-----------------------|
| 洲:        | 亚洲                                                 | ❷*选择您最方便的考试地点所在的洲     |
| 国家/地区:    | 越南 ~                                               | ⊘*选择您最方便的考试地点所在的国家/地区 |
| 考试形式:     | <ul> <li>纸笔考</li> <li>机网考</li> <li>居家网考</li> </ul> | * 请选择考试形式             |
| 考点:       | ·                                                  | ❷*选择您要参加考试的考试地点       |
| 考试时间:     | 2022-12-04 ~                                       | ❷* 本次您参加考试的考试时间       |
| HSKK囗语:   | ● HSKK (高级)                                        | ⊘*请选择考试科目             |
| ✔ 我已阅读并同意 | 《汉语考试考生须知》 《汉语考试考生隐私保护指引》                          | ⊘*                    |
|           | 提交重置                                               |                       |

建议使用Chrome浏览器或Firefox浏览器访问本网站

Hình 04

**Bước 3**: Nhập thông tin cá nhân ở các trường bắt buộc như hình 05, sau khi điền đầy đủ nhấn vào "下一步" (tiếp theo)

| HSK四级推 | 洺考生 | 信息注册 |
|--------|-----|------|
|--------|-----|------|

| 建议使用Chrome浏览器或Firefox浏览器访问本网站 |                                                 |                       |  |  |  |  |  |
|-------------------------------|-------------------------------------------------|-----------------------|--|--|--|--|--|
| 用户名:                          | chinesetestdn@gmail.com                         |                       |  |  |  |  |  |
| 姓名:                           | TRUONG HA                                       | ❷* 输入您有效证件上的姓名        |  |  |  |  |  |
| 中文姓名:                         | TRUC                                            | 输入您的中文姓名              |  |  |  |  |  |
| 性别:                           | 女 🗸                                             | * 点击浏览选择              |  |  |  |  |  |
| 生日:                           | 1980-08-07                                      | * 点击输入框输入您的出生日期       |  |  |  |  |  |
| 国籍:                           | 「越南 く                                           | * 输入您的国籍              |  |  |  |  |  |
| 母语:                           | 越南语・                                            | * 输入您的第一语言,即母语        |  |  |  |  |  |
| 证件类型:                         | 身份证 🖌                                           | * 选择您的有效证件类型          |  |  |  |  |  |
| 证件号码:                         | 044500000                                       | 📀 * 请填写相应的证件号码, 3-38位 |  |  |  |  |  |
| 联系电话:                         | 0368218712                                      | ❷* 输入您的可用电话号码         |  |  |  |  |  |
| 你学习汉语多长时间了:                   | 2年 🖌                                            | * 请选择                 |  |  |  |  |  |
| 您是:                           | ◉学生 ○在职人员 ○其他(自由职业)                             |                       |  |  |  |  |  |
| 请选择:                          | ○小学生 ○中学生 ◉大学生 ○研究生及以上学历 ○汉语                    | 培训学员                  |  |  |  |  |  |
| 请选择:                          | ●文学 ○历史 ○哲学 ○教育学 ○经济 ○法律 ○理学 ○<br>○军事学 ○艺术学 ○其他 | ○工学 ○农学 ○医学 ○管理学      |  |  |  |  |  |
| 通信地址:                         |                                                 | 输入您的通讯地址              |  |  |  |  |  |
| 备注:                           |                                                 | 限0-50字符或汉字,包括符号!      |  |  |  |  |  |
|                               | 上—————————————————————————————————————          |                       |  |  |  |  |  |

Hình 05

**Bước 4:** Tải lên ảnh thẻ cá nhân, nhấn vào "选择照片" (chọn ảnh) sau khi tải lên xong nhấn vào "完成" (hoàn thành) và nhấn vào "下一步"(tiếp theo) để đến bước sau *(hình 06)* 

| 选择照片 完成 | 相关注意事项                                                                                                    |
|---------|----------------------------------------------------------------------------------------------------|
| photo   | <ul> <li>◇照片要求:近期免冠、正面、单色背景、两寸证件照,不得使用风景照、生活照</li> <li>◇照片格式: JPG</li> <li>◇照片标准: 180像素*240像素</li> <li>◇文件大小: 15~500kb</li> <li>◇如果考生没有在报名网站上传电子照片,可以使用移动存储设备(U盘,移动硬盘等)将电子照片送到报考的考点,寻求考点工作人员的帮助</li> <li>◇在中国大陆地区考点报名参加汉语考试的考生,须上传电子照片。如未上传照片或上传照片不符合要求的,将不能进入考场参加考试</li> </ul> |
| 上一步     | 下一步                                                                                                    |
| H       | Hình 06                                                                                                    |

Yêu cầu: - Ảnh thẻ chụp không quá 3 tháng, không đội nón, nền trắng, không lấy ảnh có phong cảnh hoặc ảnh chân dung.

-Định dạng ảnh là JPJ, độ phân giải 180-240, kích thức từ 12-500kb

Bước 5:

Xem lại thông tin nếu chưa chính xác có thể nhấn "上一步" (quay lại) để chỉnh sửa, nếu đã chính xác thì nhấn vào "确认并提交" (Xác nhận và gửi đi) *(hình 7)* 

#### HSK四级 --报名--考生信息确认

建议使用Chrome浏览器或Firefox浏览器访问本网站

| 用户名                      | chinesetestdn@gmail.com | 个人照片 |  |  |  |  |
|--------------------------|-------------------------|------|--|--|--|--|
| 姓名                       | TRUONG HA               |      |  |  |  |  |
| 中文姓名                     | TRUC                    |      |  |  |  |  |
| 性别                       | ¥                       |      |  |  |  |  |
| 生日                       | 1980-08-07              |      |  |  |  |  |
| 联系电话                     | 0368218712              |      |  |  |  |  |
| 通信地址                     |                         | '    |  |  |  |  |
| 国籍                       | 越南                      |      |  |  |  |  |
| 民族                       |                         |      |  |  |  |  |
| 母语                       | 越南语                     |      |  |  |  |  |
| 证件类型                     | 护照                      |      |  |  |  |  |
| 证件号码                     | 044500000               |      |  |  |  |  |
| 你学习汉语多长<br>时间 <b>了</b> : | 2年                      |      |  |  |  |  |
| 您是:                      | 文学                      |      |  |  |  |  |
| 考试科目                     | HSK四级 HSKK (中级)         |      |  |  |  |  |
| 考试时间                     | 2022-12-04              |      |  |  |  |  |
| 考点名称                     |                         |      |  |  |  |  |
| 考试地点                     |                         |      |  |  |  |  |

### Hình 07

\*Sau khi bấm nút gửi đi hệ thống sẽ báo đăng ký thành công, yêu cầu thí sinh liên hệ điểm thi để nộp phí thi theo thời hạn quy định.

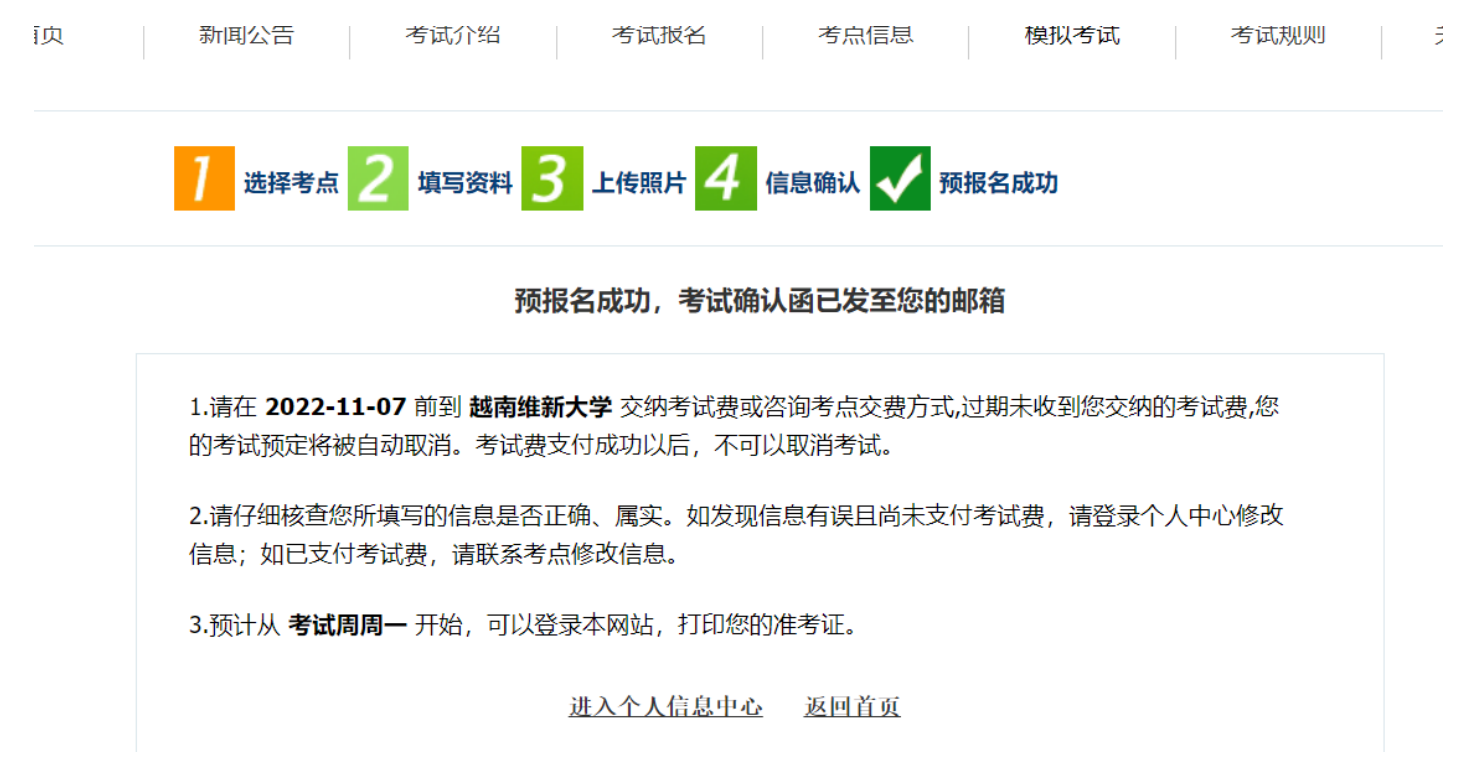

Thí sinh có thể vào "进入个人信息中心" để xem lại hồ sơ đăng ký thi và điều chỉnh nếu có sai sót.

| <b>送</b><br>首页 | <b>9</b> 2<br>新闻公告 | 考试   | 介绍考  | 试报名   | 考点信息       | 模拟考试    | 考试规则             | 关于我们        |     |          |
|----------------|--------------------|------|------|-------|------------|---------|------------------|-------------|-----|----------|
| > 基本信息         |                    | > 考试 | 式记录  |       |            |         |                  |             |     |          |
| 注册信息           |                    | NO   | 林本行口 |       |            | **      | 112 <del>×</del> |             |     |          |
| 修改应码           |                    | NO.  | 准考证亏 | 考试科日  | 考试的间       | 考点      | 次念               | 操作          |     |          |
|                |                    | 1    | 1    | 1     |            | HSKK (中 | 2022-12-04       | And the set | 未缴费 | 查看/修改 取消 |
| 邮寄信息           |                    |      |      | 级)    | 11:25      |         |                  |             |     |          |
|                |                    |      | 2    | НСКШ级 | 2022-12-04 |         | 未缴费              | 杳看/修改 取消    |     |          |
|                |                    |      |      |       | 09:00      |         | 10000300         |             |     |          |
| > 考生信息         |                    |      |      |       |            |         |                  |             |     |          |
| 考试记录           | -                  |      |      |       |            |         |                  |             |     |          |
| 打印准考证          |                    |      |      |       |            |         |                  |             |     |          |

**Bước cuối cùng:** Thí sinh gửi bản scan CMND/CCCD/HC và hóa đơn nộp phí về email chinesetestdn@gmail.com

- Nội dung Email ghi rõ Họ tên thí sinh, số CMND/CCCD/HC, cấp độ thi, thời gian thi để Trung tâm kiểm duyệt và thông qua hồ sơ đăng ký nếu đạt yêu cầu và phản hồi nếu có sai sót.

Hình thức nộp phí: Nộp phí qua chuyển khoản vào tài khoản: 113.002.889.366 tại ngân hàng Thương mại cổ phần Công Thương Việt Nam, Vietinbank - PGD Ông Ích Khiêm - CN Ngũ Hành Sơn - Đà Nẵng hoặc nộp trực tiếp tại Phòng kế hoặc tài chính Trường ĐH Đông Á, số 33 Xô Viết Nghệ Tĩnh, Đà Nẵng.

Chú ý: Nội dung chuyển khoản ghi rõ: Họ tên thí sinh + Thời gian thi + Cấp độ thi

Sau khi Điểm thi kiểm tra hồ sơ sẽ phản hồi kết quả đăng ký cho thí sinh qua email thí sinh đăng ký.

Mọi thắc mắc thí sinh có thể email về địa chỉ <u>chinesetestdn@gmail.com</u> hoặc điện thoại 0984321717 để được giải đáp.

## TRUNG TÂM KHẢO THÍ VÀ ĐÀO TẠO TIẾNG TRUNG